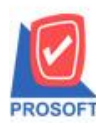

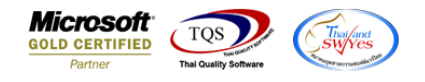

## ระบบ Import and Export

หม่มช่องเลขที่อ้างอิงในหน้าจอimport/export ใบสั่งซื้อ

1.เข้าที่ระบบ Import and Export > IE Data Entry > import transaction/export transaction

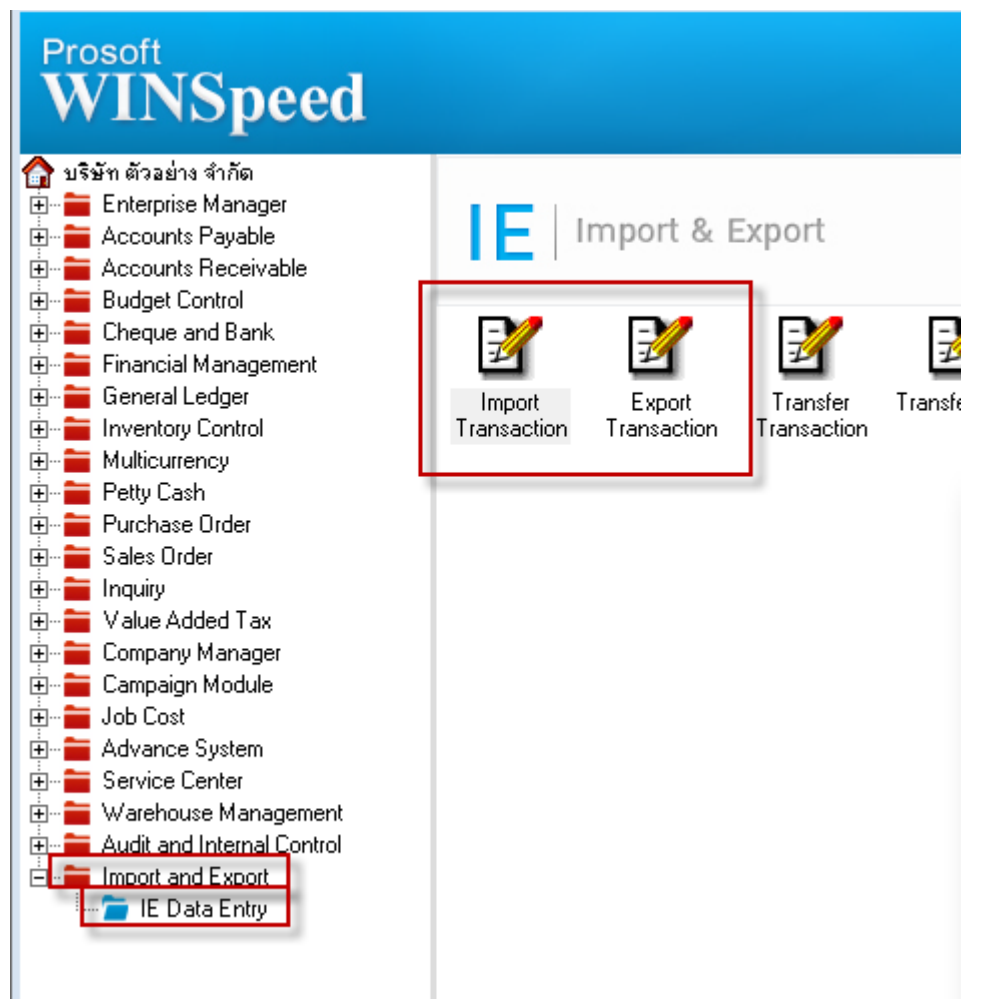

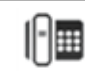

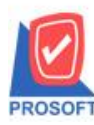

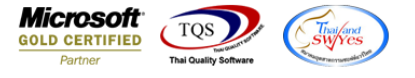

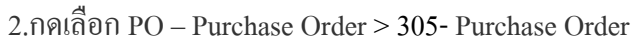

| 🐚 Import    |                                |                                                                                                    |                           |               | ×              |
|-------------|--------------------------------|----------------------------------------------------------------------------------------------------|---------------------------|---------------|----------------|
| Import      | Import Dat<br>Choose Sy        | <b>ta</b><br>vstem                                                                                                    |                           |               | PROSOFT        |
|             | System                         | PD - Purchase Order<br>SO - Sales Order<br>PO - Purchase Order<br>IC - Inventory Control<br>AP - Accounts Payable<br>AR - Accounts Receiv<br>WH - Warehouse Man<br>CP - Campaign Module     | e<br>able<br>agement<br>e |               |                |
|             |                                |                                                                                                    | < <u>B</u> ack            | <u>N</u> ext> | <u>C</u> ancel |
|             |                                |                                                                                                    |                           |               |                |
| Mark Import |                                |                                                                                                    |                           |               | ×              |
| Import      | Import Dat<br>Choose M         | <b>ta</b><br>enu                                                                                                    |                           |               | PROSOFT        |
| Import      | Import Dat<br>Choose M<br>Menu | <b>ta</b><br>enu<br>305 - Purchase Order<br><u>305 - Purchase Order</u><br>309 - Credit Purchase<br>310 - Credit Note<br>311 - Debit Note<br>312 - Cash Purchase<br>316 - Credit Note (Cash | )                         |               | ROSOFT         |

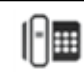

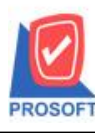

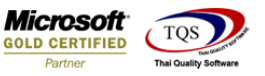

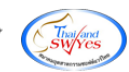

🐚 Import × Purchase Order ระบุไฟล์ข้อมูล C:\Users\SP\Desktop\Template File (ใบสิ่งชื่อ)\Po\_01-Head Browse แยกข้อมูล \* docuno รพัสผู้ชาย เลขที่เอกสาร วันที่เอกสาร vendorcode docuno \* docudate ชื่อผู้ชาย \* vendorname ชื่อผู้ติดต่อ ต้องการภายใน(วัน) regintime contact เลขที่อ้างอิง วันที่กำหนดส่ง (ครดิต (วัน) รทัสผู้ขอชื่อ รหัสขนส่ง ชื่อชนส่ง ชื่อผู้ขอชื่อ รหัสผู้สิ่งชื่อ ชื่อผู้สิ่งชื่อ shipdate creditdays transpcode transname prreqbycode prregbyname reqbycode reqbyname \* รหัสสินค้า ชื่อสินค้า คลัง ที่เก็บ หน่วยนับ \* จำนวน ราคา/หน่วย จำนวนเงิน ส่วนสด goodprice goodcode gooddiscamnt goodname invecode locacode goodunit goodqty goodamount อัตราส่วนหน่วยนับ รหัส Job ชื่อ Job ยกเว้นภาษี หน่วยนับขนาน จำนวนนับขนาน <Default> vattype <Default> <Default> สำนวนเงินรวม ส่วนลอการค้า billdiscformula หลังหักส่วนลด <Default> ฐานภาษี totabaseamnt อัตราภาษี (%) \* vatrate เงินภาษี vatamnt รวมเงินทั้งสิ้น <Default> 😭 Detail 🖹 More 阿 Description 🚯 Rate | <<u>B</u>ack Next> Import Test Import Cancel

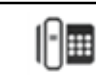